## VIDI-AC-2CS Kontroler dostępu / Czytnik

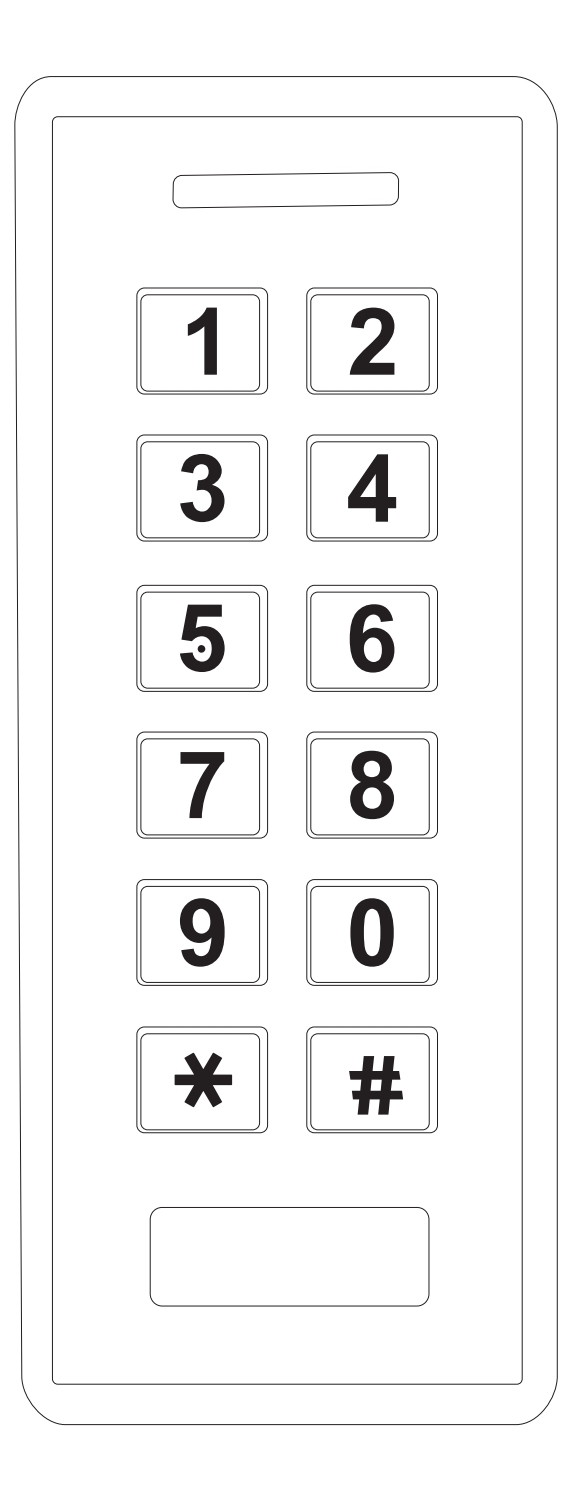

## Instrukcja obsługi

## Spis treści

| Wprowadzenie2                                                     |
|-------------------------------------------------------------------|
| Cechy kluczowe2                                                   |
| Specyfikacja3                                                     |
| Instalacja4                                                       |
| Okablowanie4                                                      |
| Kontrolka LED i powiadomienia dźwiękowe5                          |
| Podstawowa konfiguracja5                                          |
| Zmiana kodu administratora5                                       |
| Tryb autonomiczny                                                 |
| Schemat połączenia                                                |
| Zasilacz DC:6                                                     |
| Programowanie7                                                    |
| Zmiana konfiguracji przekaźnika9                                  |
| Zmiana Trybu dostępu9                                             |
| Alarm niepowodzenia odczytu9                                      |
| Powiadomienia dźwiękowe i dioda LED10                             |
| Wykorzystanie kart dostarczonych w zestawie10                     |
| Informacje o użytkowaniu oraz Przywracanie ustawień fabrycznych10 |
| Tryb kontrolera11                                                 |
| Schemat podłączenia11                                             |
| Ustawienie formatu Wiegand11                                      |
| Konfiguracja11                                                    |
| Tryb czytnika Wiegand13                                           |
| Schemat połączenia13                                              |
| Zmiana formatu wyjściowego Wiegand13                              |
| Zastosowanie zaawansowane14                                       |
| Przenoszenie danych użytkownika14                                 |
| Śluza15                                                           |
| Schemat połączenia:15                                             |
| VIDI-AC-2CS – Skrócona instrukcja16                               |

## Wprowadzenie

VIDI-AC-2CS jest samodzielnym kontrolerem dostępu ze zintegrowaną klawiaturą i czytnikiem kart. W urządzeniu zamontowany jest mikro kontroler Atmel, co sprawia, że urządzenie pracuje stabilnie. Obsługa oraz ustawianie kontrolera jest bardzo proste. Dodatkowo urządzenie cechuje niski pobór prądu

Kontroler wspiera do 1000 użytkowników (998 podstawowych + 2 przymusu). Wszystkie dane można przemieszczać do innego urządzenia. VIDI-AC-2CS posiada różne tryby działania: karta/PIN/karta+PIN/wiele kart+wiele PIN-ów. Dodatkowe funkcje kontrolera: blokowe wprowadzanie, tryb śluzy, interfejs Wiegand 26~37 bitowy.

## **Cechy kluczowe**

- Wodoodporność, IP66
- Jeden przekaźnik, klawiatura
- 1000 użytkowników (998 podstawowych + 2 przymusu)
- Długość PIN: 4~6 cyfr
- Typ kart: 125KHz EM
- Interfejs Wiegand 26~37 bitowy (wejście/wyjście)
- Praca jako czytnik Wiegand z diodą LED oraz wyjściem na brzęczyk
- Blokowe wprowadzanie
- Trójkolorowa dioda sygnalizacyjna LED
- Zintegrowane wyjście alarmowe i brzęczyka
- Tryb mono i bi stabilny
- Przenoszenie danych użytkownika
- Tryb śluzy
- Wbudowany fotorezystor jako alarm sabotażowy
- Podświetlana klawiatura
- Praca w niskich temperaturach

## Specyfikacja

| llość użytkowników          | 1000                                                                        |
|-----------------------------|-----------------------------------------------------------------------------|
| Klasyczni użytkownicy       | 998                                                                         |
| Przymusu                    | 2                                                                           |
| Zasilanie                   | 12~24V DC                                                                   |
| Tryb czuwania               | 35mA                                                                        |
| Czytnik kart                | EM                                                                          |
| Częstotliwości              | 125KHz                                                                      |
| Zasięg odczytu              | od 2 do 6 cm                                                                |
| Okablowanie                 | Wyjście przekaźnikowe, przycisk                                             |
|                             | wyjścia, alarm, czujnik otwarcia drzwi,<br>wejście Wiegand, wyjście Wiegand |
| Przekaźnik                  | Jeden (NO, NC, Common)                                                      |
| Dostosowanie czasu otwarcia | 0-99 sekund (domyślnie 5)                                                   |
| Obciążenie                  | maks. 2A                                                                    |
| Warunki pracy               | Na zewnątrz                                                                 |
| Temperatura                 | -40°C~60°C                                                                  |
| Wilgotność                  | 10%~90%                                                                     |
| Interfejs Wiegand           | 26~37 bitowy Wiegand                                                        |
|                             | (Domyślnie: 26 bitowy Wiegand, 4 bity)                                      |
| Wejście                     | 26~37 bit                                                                   |
| Wyjście                     | 26~37 bit                                                                   |
| Wyjście PIN                 | 4 bity, 8 bitów (ASCII), 10 cyfrowy                                         |
|                             | wirtualny numer                                                             |
| Ogólne                      | Tworzywo ABS                                                                |
| Kolor                       | Czarny                                                                      |
| Wymiary                     | 122x50x21(dł/szer/wys)                                                      |
| Waga                        | 165g                                                                        |
| Waga z opakowaniem          | 260g                                                                        |

## Zawartość opakowania

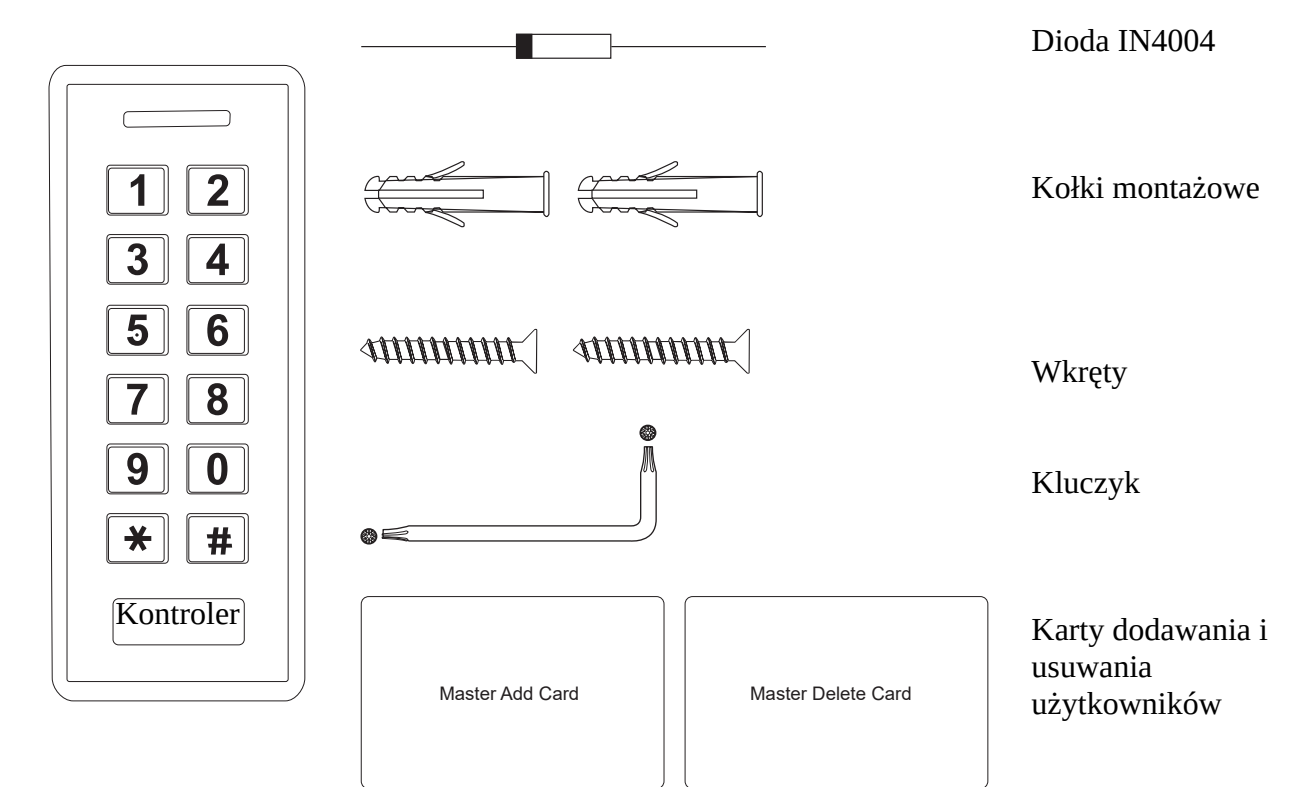

# Instalacja

- Zdejmij tylną pokrywę z urządzenia
- Zrób dwa otwory (A, C) w ścianie na kołki i jeden na kabel
- Włóż kołki w otwory (A, C)
- Przykręć tylną pokrywę za pomocą wkrętów do ściany
- Przełóż kabel urządzenia przez otwór (B)
- Przykręć urządzenie do tylnej pokrywy

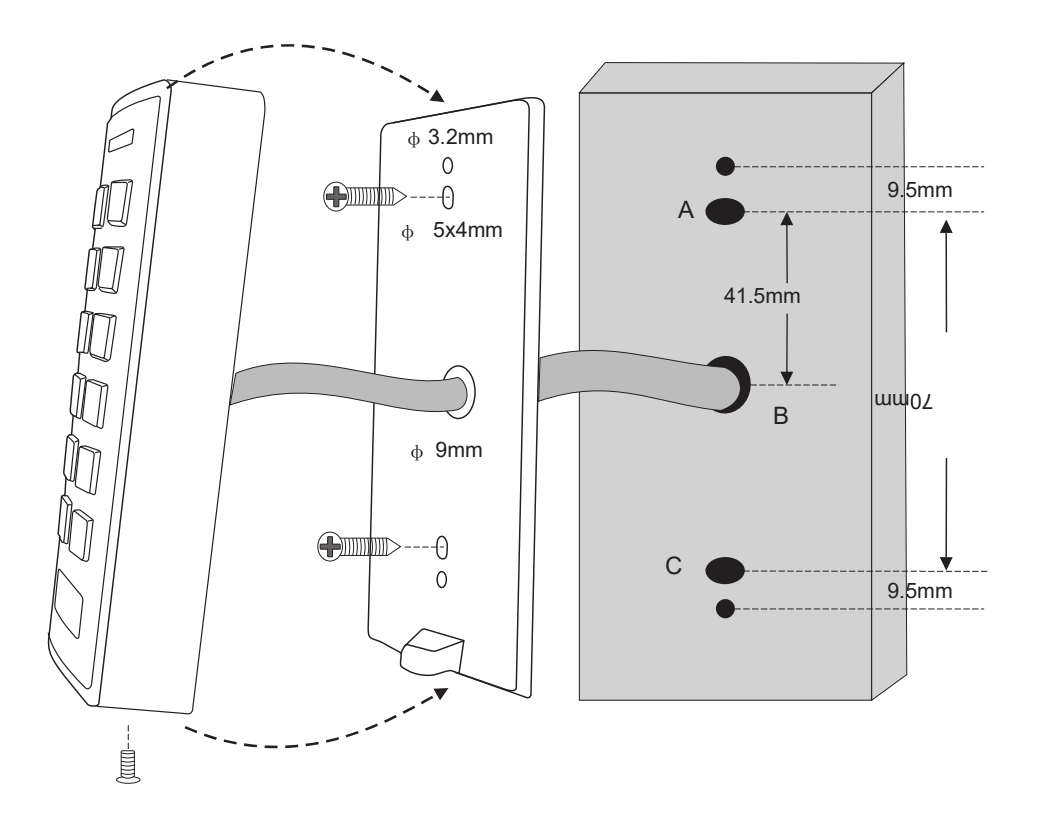

## Okablowanie

| Kolor                             | Funkcja       | Opis                       |
|-----------------------------------|---------------|----------------------------|
| Tryb autonomiczny                 |               |                            |
| Czerwony                          | DC +          | Zasilanie + (12~24V DC)    |
| Czarny                            | GND           | Zasilanie -                |
| Niebieski                         | NO            | Wyjście NO przekaźnika     |
| Purpurowy                         | COM           | Wyjście COM przekaźnika    |
| Pomarańczowy                      | NC            | Wyjście NC przekaźnika     |
| Żółty                             | OPEN          | Przycisk otwarcia          |
| Czytnik/Kontroler Wiegand         |               |                            |
| Zielony                           | Data 0        | Wyjście Wiegand 0          |
| Biały                             | Data 1        | Wyjście Wiegand 1          |
| Dodatkowe funkcje wejścia/wyjścia |               |                            |
| Szary                             | Alarm output  | Złącze "-" alarmu          |
| Brązowy                           | Contact input | Czujka otwarcia drzwi (NC) |

## Kontrolka LED i powiadomienia dźwiękowe

| Operacja                      | LED                       | Brzęczyk                |
|-------------------------------|---------------------------|-------------------------|
| Czuwanie                      | świeci na czerwono        | -                       |
| Wejście w tryb programowania  | błyska na czerwono        | pojedynczy "Beep"       |
| W trybie programowania        | świeci na pomarańczowo    | pojedynczy "Beep"       |
| Błąd operacji                 | -                         | 3x "Beep"               |
| Wyjście z trybu programowania | świeci na czerwono        | pojedynczy "Beep"       |
| Otwarcie zamka/elektrozaczepu | świeci na zielono         | pojedynczy "Beep"       |
| Alarm                         | błyska szybko na czerwono | powtarzający się "Beep" |

## Podstawowa konfiguracja

### Wejście lub wyjście z Trybu programowania

| Kroki                         | Kombinacja klawiszy      |
|-------------------------------|--------------------------|
| Wejście w Tryb programowania. | * (kod administratora) # |
|                               | (Domyślnie 123456)       |
| Wyjdź z Trybu programowania.  | *                        |

#### Zmiana kodu administratora

| Kroki                              | Kombinacja klawiszy                                 |
|------------------------------------|-----------------------------------------------------|
| 1. Wejdź w Tryb programowania.     | * (kod administratora) #                            |
| 2. Zaktualizuj kod administratora. | 0 (nowy kod administratora) # (powtórz nowy         |
|                                    | kod administratora) #                               |
|                                    | (Kod administratora składa się z dowolnych 6 cyfr.) |
| 3. Wyjdź z Trybu programowania.    | *                                                   |

#### Zmiana trybu pracy

Uwaga: VIDI-AC-2CS posiada 3 tryby pracy: autonomiczny, tryb kontrolera, czytnik Wiegand. Domyślnie tryb autonomiczny/kontrolera.

| Kroki                            | Kombinacja klawiszy      |
|----------------------------------|--------------------------|
| 1. Wejdź w Tryb programowania.   | * (kod administratora) # |
| 2. Tryb autonomiczny/kontrolera. | 7 2 # (Domyślnie)        |
| lub                              |                          |
| 2. Tryb czytnika Wiegand.        | 73#                      |
| 3. Wyjdź z Trybu programowania.  | *                        |

# Tryb autonomiczny

VIDI-AC-2CS może pracować jako urządzenie autonomiczne dla pojedynczych drzwi --- 7 2 #

## Schemat połączenia

## Zasilacz DC:

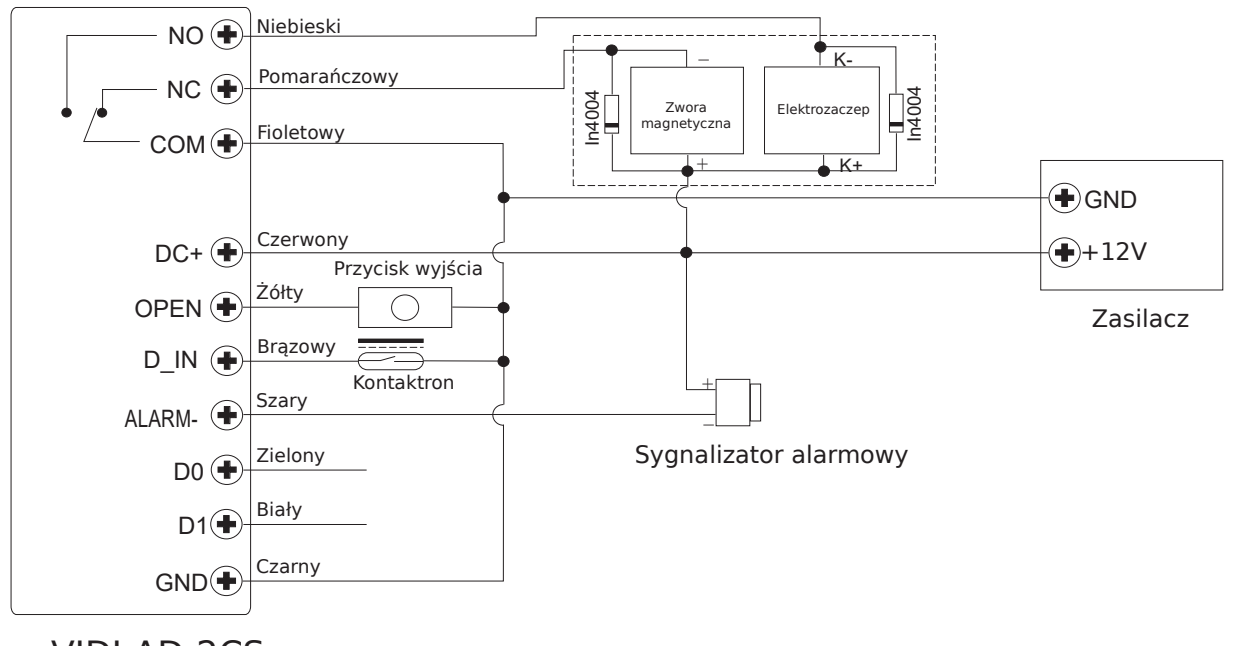

VIDI-AD-2CS

**Uwaga**: Wymagana jest instalacja diody 1N4004 lub jej odpowiednika, gdy używane jest wspólne zasilanie. W przeciwnym przypadku urządzenie może zostać uszkodzone. (1N4004 jest dostarczona w opakowaniu)

### Zasilanie poprzez kontroler dostępu:

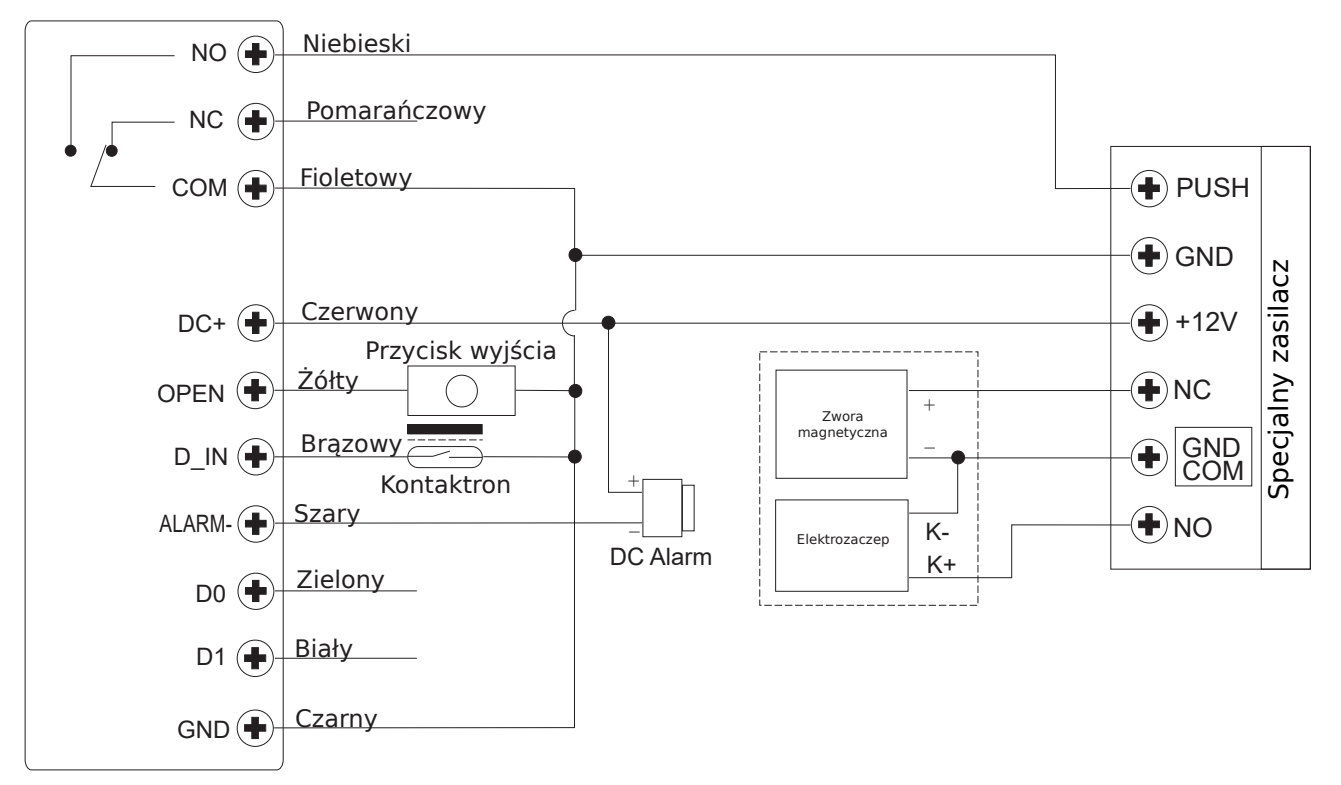

## Programowanie

Programowanie rożni się w zależności od konfiguracji. Postępuj zgodnie z instrukcją.

#### Uwaga:

- Numer ID użytkownika: dodaj numer ID użytkownika do karty dostępowej/kodu PIN, aby móc później namierzyć odpowiedniego użytkownika. Numery ID podstawowych użytkowników mogą być dowolnymi liczbami od 0 do 997, ID użytkowników przymusu to 998-999.
   WAŻNE: Numery ID użytkowników nie mogą być poprzedzane zerami. Zapis ID użytkownika ma kluczowe znaczenie. Modyfikacje użytkownika wymagają podania jego ID.
- Karta dostępowa: standardowa karta 26 bitowa 125KHz
- **PIN:** dowolne cyfry z wyjątkiem 8888 (zarezerwowany), długość 4~6

#### Dodawanie podstawowych użytkowników

| Kroki                                                                    | Kombinacja klawiszy                                |
|--------------------------------------------------------------------------|----------------------------------------------------|
| 1. Wejdź w Tryb programowania.                                           | * (kod administratora) #                           |
| Dodawanie karty użytkownika                                              |                                                    |
| 2. Dodawanie karty: z auto ID                                            | 1 (Przyłóż kartę) #                                |
| (Zezwól urządzeniu na przypisanie                                        | Karty można dodawać jedna po drugiej.              |
| kolejnego wolnego numeru ID do karty).                                   |                                                    |
| lub                                                                      |                                                    |
| 2. Dodawanie karty: określone ID                                         | 1 (ID użytkownika) # (Przyłóż kartę) #             |
| (Zezwól administratorowi na nadanie                                      | (Numerem ID może być dowolna liczba z              |
| własnego numer ID do karty).                                             | przedziału 0-997).                                 |
| lub                                                                      |                                                    |
| 2. Dodawanie karty: poprzez numer karty                                  | 1 (Wpisz 8/10 cyfrowy numer karty) #               |
| lub                                                                      |                                                    |
| 2. Dodawanie karty: blokowe dodawanie                                    | 1 (ID użytkownika)  # (Ilość kart) #               |
| (Zezwól administratorowi na dodanie do                                   | (Pierwszy numer karty) #                           |
| 998 kart w pojedynczym kroku).                                           | Numery kart musza być koleinymi liczbami.          |
| Operacja trwa do 2 min.                                                  | llość kart – liczba kart do dodania                |
| Dodawanio numoru BIN użytkownika                                         |                                                    |
| 2. Dodawanie numeru PIN: z auto ID                                       | 1 (BIN) #                                          |
| (Zezwól urządzeniu na przypisanie                                        | I (FIN) #<br>Numery PIN moga być dodawane jeden no |
| (Zezwoł urządzeniu na przypisanie<br>kolejnego wolnego pumeru ID do PIN) | drugim                                             |
| kolejnego wolnego numeru ib do Fill).                                    | (PIN: 4~6 cufr)                                    |
| 2. Dedeuvenie numeru DINI ekreálene ID                                   | (FIN, 400  cyll)                                   |
| Z. Douawanie numeru Pin. okresione ID                                    | I (ID uzyikowilika) # (FIN) #                      |
|                                                                          | (Numereni ID moze byc dowolna liczba z             |
| wrasnego numer ID do PIN).                                               | przeaziału U-997).                                 |
| 3. Wyjdź z Trybu programowania.                                          | *                                                  |

Dodawanie użytkowników przymusu

| Kroki                          | Kombinacja klawiszy                        |
|--------------------------------|--------------------------------------------|
| 1. Wejdź w Tryb programowania. | * (kod administratora) #                   |
| 2. Dodawanie karty:            | 1 (ID użytkownika) # (Przyłóż              |
|                                | kartę/Wprowadź 8/10 cyfrowy numer karty) # |
| lub                            |                                            |
| 2. Dodawanie numeru PIN:       | 1 (ID użytkownika) # (PIN) #               |
|                                | (ID użytkownika przymusu musi być liczbą z |
|                                | przedziału 998-999.)                       |
| 3. Wyjdź z Trybu programowania | *                                          |

## Zmiana numeru PIN użytkowników

| Kroki                                                                        | Kombinacja klawiszy                         |  |
|------------------------------------------------------------------------------|---------------------------------------------|--|
| Uwaga: Poniższe kroki nie wymagają wejścia w Tryb programowania. Użytkownicy |                                             |  |
| mogą zrobić to samodzielnie.                                                 |                                             |  |
| 2. Zmiana numeru PIN: z kartą                                                | * (Przyłóż kartę) (Aktualny PIN) # (Nowy    |  |
| (Urządzenie automatycznie przydzieli                                         | PIN) # (Powtórz nowy PIN) #                 |  |
| PIN(8888) do kart podczas dodawania.)                                        |                                             |  |
| 2. Zmiana numeru PIN: z numerem PIN                                          | * (ID użytkownika) # (Aktualny PIN) # (Nowy |  |
|                                                                              | PIN) # (Powtórz nowy PIN) #                 |  |
| 3. Wyjdź                                                                     | *                                           |  |

## Usuwanie użytkowników

| Kroki                                              | Kombinacja klawiszy                        |  |
|----------------------------------------------------|--------------------------------------------|--|
| 1. Wejdź w Tryb programowania                      | <ul> <li>(kod administratora) #</li> </ul> |  |
| Usuwanie podstawowego użytkownika                  |                                            |  |
| 2. Usuwanie karty: z wykorzystaniem karty          | 2 (Przyłóż kartę) #                        |  |
|                                                    | Karty mogą być usuwanie jedna po drugiej.  |  |
| lub                                                |                                            |  |
| 2. Usuwanie karty: z wykorzystywaniem ID           | 2 (ID użytkownika) #                       |  |
| użytkownika                                        |                                            |  |
| lub                                                |                                            |  |
| 2. Usuwanie karty: z wykorzystywaniem numeru karty | 2 (Wpisz 8/10 cyfrowy numer karty) #       |  |
| Usuwanie numeru PIN podstawowego użytkownika       |                                            |  |
| 2. Usuwanie numeru PIN: z wykorzystaniem numeru    | 2 (Wpisz PIN) #                            |  |
| PIN                                                |                                            |  |
| lub                                                |                                            |  |
| 2. Usuwanie numeru PIN: z wykorzystaniem ID        | 2 (ID użytkownika) #                       |  |
| użytkownika                                        |                                            |  |
| Usuwanie użytkownika przymusu                      |                                            |  |
| 2. Usuwanie karty dostępu użytkownika przymusu     | 2 (ID użytkownika) #                       |  |
| lub                                                |                                            |  |
| 2. Usuwanie numeru PIN użytkownika przymusu        | 2 (ID użytkownika) #                       |  |
| Usuwanie wszystkich użytkowników                   | -                                          |  |
| Usuwanie wszystkich użytkowników                   | 2 (kod administratora) #                   |  |
| 3. Wyjdź z Trybu programowania                     | *                                          |  |

## Zmiana konfiguracji przekaźnika

Zmiana konfiguracji przekaźnika powoduje zmianę jego zachowania po aktywacji.

| Kroki                          | Kombinacja klawiszy                      |
|--------------------------------|------------------------------------------|
| 1. Wejdź w Tryb programowania  | * (kod administratora) #                 |
| 2. Tryb monostabilny           | <b>3 (1-99) #</b> (Domyślnie)            |
|                                | Czas otwarcia przekaźnika musi być w     |
|                                | zakresie 1~99. (Dla 1 czas wynosi 50ms.) |
| lub                            | (Domyślnie 5s.)                          |
| 2. Tryb bistabilny             | 30#                                      |
|                                | Ustawia przekaźnik w stanie wł./wył.     |
| 3. Wyjdź z Trybu programowania | *                                        |

#### Zmiana Trybu dostępu

Dla trybu wielu kart/numerów PIN odstęp czasu odczytu karty/wpisania numeru PIN nie może przekroczyć 5s. W przeciwnym przypadku urządzenie przejdzie automatycznie w tryb czuwania.

| Kroki                                    | Kombinacja klawiszy                           |
|------------------------------------------|-----------------------------------------------|
| 1. Wejdź w Tryb programowania            | * (kod administratora) #                      |
| 2. Dostęp za pomocą karty                | 40#                                           |
| lub                                      |                                               |
| 2. Dostęp za pomocą karty i numeru PIN   | 41#                                           |
| lub                                      |                                               |
| 2. Dostęp za pomocą karty lub numeru PIN | 42#                                           |
| lub                                      |                                               |
| 2. Wiele kart/numerów PIN                | 4 3 (2~9) #                                   |
|                                          | (Drzwi zostaną otwarte po odczytaniu 2~9 kart |
|                                          | lub wpisaniu 2~9 numerów PIN.)                |
| 3. Wyjdź z Trybu programowania           | *                                             |

### Alarm niepowodzenia odczytu

Alarm niepowodzenia odczytu włączy się po 10-krotnym niepoprawnym odczytaniu karty (domyślnie wyłączone). Urządzenie można skonfigurować tak, że będzie niedostępne przez 10 min po uruchomieniu takiego alarmu, a jego wyłączenie może nastąpić po odczycie prawidłowej karty/numeru PIN lub kodu administratora.

| Kroki                                     | Kombinacja klawiszy                       |
|-------------------------------------------|-------------------------------------------|
| 1. Wejdź w tryb programowania             | * (kod administratora) #                  |
| 2. Wyłączenie alarmu niepowodzenia        | 60# (Domyślnie)                           |
| odczytu                                   |                                           |
| lub                                       |                                           |
| 2. Włączenie alarmu niepowodzenia odczytu | 61#                                       |
|                                           | Urządzenie zostanie zablokowane na 10 min |
| lub                                       |                                           |
| 2. Włączenie alarmu niepowodzenia odczytu | 62#                                       |
| (Alarm)                                   |                                           |
| Ustaw czas                                | <b>5 (0 ~ 30) #</b> (Domyślnie 1 minuta)  |
|                                           | (kod administratora) # lub przyłóż        |
|                                           | odpowiednią kartę/wpisz prawidłowy PIN    |
| 3. Wyjdź z Trybu programowania            | *                                         |

#### Powiadomienia dźwiękowe i dioda LED

| Kroki                          | Kombinacja kla  | wiszy                |
|--------------------------------|-----------------|----------------------|
| 1. Wejdź w Tryb programowania  | * (kod administ | ratora) #            |
| 2. Dźwięki                     | Wył. = 7 0 #    | Wł. = 7 1 #          |
| lub                            |                 |                      |
| 2. Dioda LED                   | Wył. = 7 4 #    | Wł. = 7 5 #          |
| lub                            |                 |                      |
| 2. Podświetlenie klawiatury    | Wył. = 7 6 #    | Wł. = 7 7 #          |
|                                |                 | (Domyślnie włączone) |
| 3. Wyjdź z Trybu programowania | *               |                      |

#### Wykorzystanie kart dostarczonych w zestawie

| Dodawanie i usuwanie kart/numerów PIN użytkowników |                                                                                                    |  |
|----------------------------------------------------|----------------------------------------------------------------------------------------------------|--|
| Dodawanie użytkownika                              | <ol> <li>(Przyłóż kartę "Master Card Add")</li> <li>(Przyłóż kartę użytkownika) / (Wpisz numer PIN #)</li> <li>Powtórz krok 2 dla dodatkowych kart/numerów PIN</li> <li>użytkownika)</li> </ol>                                                  |  |
|                                                    | 3. (Przyłóż kartę "Master Add Card")                                                                                                    |  |
| Usuwanie użytkownika                               | <ol> <li>(Przyłóż kartę "Master Delete Card")</li> <li>(Przyłóż kartę użytkownika) / (Wpisz numer PIN #)</li> <li>Powtórz krok 2 dla dodatkowych kart/numerów PIN</li> <li>użytkownika)</li> <li>(Przyłóż kartę "Master Delete Card")</li> </ol> |  |

## Informacje o użytkowaniu oraz Przywracanie ustawień

## fabrycznych

Otwieranie drzwi: Przyłóż dodaną kartę lub wpisz dodany numer PIN#

• Wyłączanie alarmu: Przyłóż dodaną kartę/wpisz dodany numer PIN lub wpisz kod administratora #.

• Przywracanie ustawień domyślnych i dodawanie kart "Master": wyłącz urządzenie, wciśnij i przytrzymaj przycisk wyjścia i włącz urządzenie. Urządzenie wyda dwa sygnały dźwiękowe "Beep", a dioda LED zacznie migać na żółto. Zwolnij przycisk wyjścia, przyłóż dwie dowolne karty 125kHz, dioda LED zaświeci się na czerwono. Oznacza to, że pomyślnie przywrócono ustawienia fabryczne. Pierwsza z przyłożonych kart będzie pełnić rolę "Master Card Add", a druga "Master Card Delete".

#### Uwagi:

① Jeśli nie jest dodana żadna karta "Master", należy przytrzymać przycisk wyjścia przez co najmniej 10s.
 ② Przywrócenie ustawień fabrycznych nie spowoduje usunięcia informacji o dodanych użytkownikach.

# Tryb kontrolera

VIDI-AC-2CS może pracować jako kontroler w połączeniu z dodatkowym czytnikiem Wiegand (Domyślnie) --- 7 2 #

## Schemat podłączenia

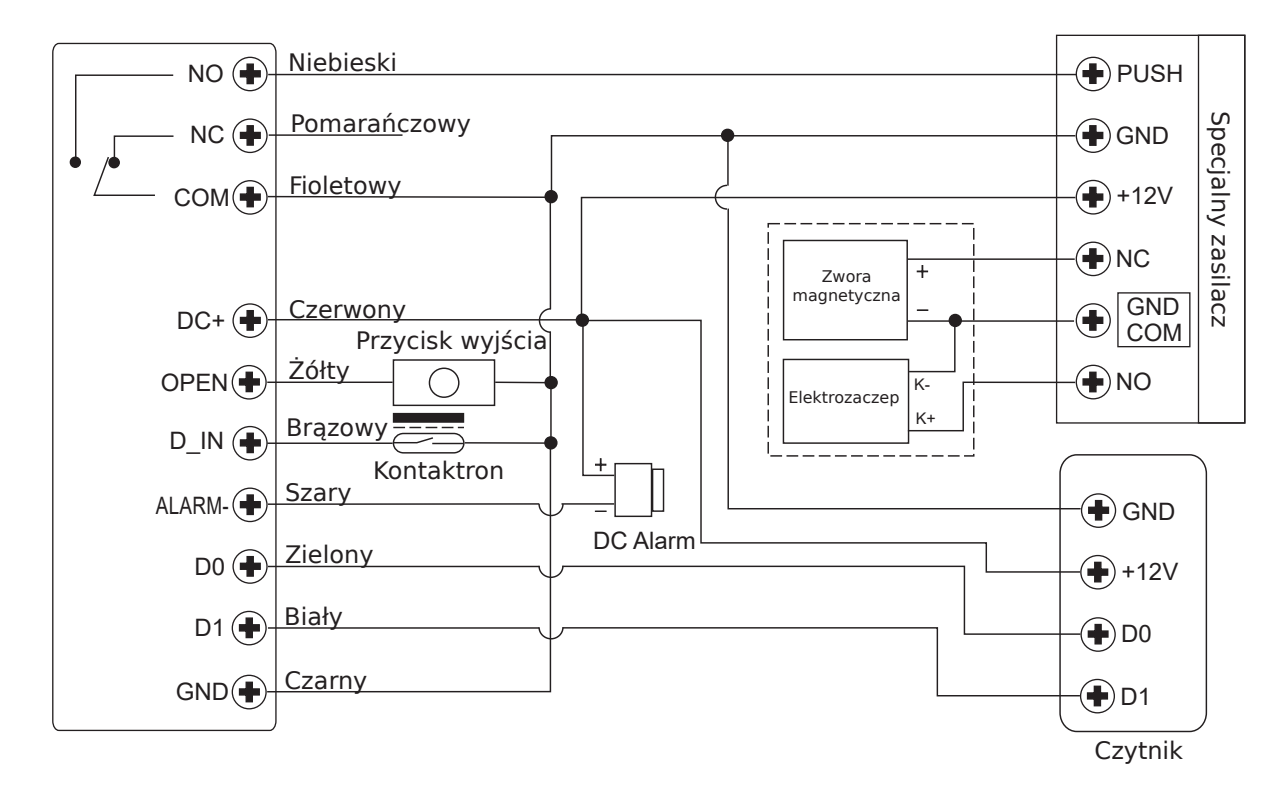

**Uwaga:** Wymagana jest instalacja diody 1N4004 lub jej odpowiednika, gdy używane jest wspólne zasilanie. W przeciwnym przypadku urządzenie może zostać uszkodzone. (1N4004 jest dostarczona w opakowaniu)

## Ustawienie formatu Wiegand

Proszę ustawić format wejścia Wiegand zgodnie z wyjściem czytnika zewnętrznego.

| Kroki                          | Kombinacja klawiszy           |
|--------------------------------|-------------------------------|
| 1. Wejdź w Tryb programowania  | * (kod administratora) #      |
| 2. Ustaw format Wiegand        | 8 (26~37) # (Domyślnie 26bit) |
| 3. Wyjdź z Trybu programowania | *                             |

## Konfiguracja

### - Podstawowa konfiguracja wygląda identycznie jak Trybu autonomicznego

### - Wyjątki:

#### VIDI-AC-2CS połączony z zewnętrznym czytnikiem kart:

• W przypadku czytnika kart EM lub HID: użytkownicy mogą być dodawani/usuwani na bieżącym urządzeniu bądź zewnętrznym czytniku

#### Połączenie VIDI-AC-2CS z czytnikiem odcisku palca

Na przykład:

Połącz VIDI-AC-F007 jako czytnik odcisku palca do VIDI-AC-2CS. Wykonaj dwa poniższe kroki, aby dodać odcisk palca:

Krok 1: Dodaj odcisk palca na VIDI-AC-F007

Krok 2: Dodaj ten sam odcisk palca na VIDI-AC-2CS (zarejestrowany odcisk palca zostanie automatycznie dodany jako wirtualna karta do tego czytnika)

| 1.  | Wejdź w Tryb programowania: * (kod administratora) #                        |  |
|-----|-----------------------------------------------------------------------------|--|
| 2.  | 1 (Przyłóż palec do czytnika) # (Auto ID)                                   |  |
| lub |                                                                             |  |
| 2.  | 1 (ID użytkownika) # (Przyłóż palec do czytnika) # (Wybierz odpowiednie ID) |  |
| 3.  | Wyjdź z Trybu programowania: *                                              |  |

#### VIDI-AD-2CS w połączeniu z dodatkową klawiaturą:

Formatem wyjściowym dodatkowej klawiatury może być format: 4-bitowy, 8-bitowy (ASCII) lub 10-bitowy. Wybierz odpowiedni format wyjściowy czytnika.

| Kroki                                | Kombinacja klawiszy      |
|--------------------------------------|--------------------------|
| 1. Wejdź w Tryb programowania        | * (kod administratora) # |
| 2. Format wejściowy czytnika Wiegand | 8 (4 lub 8 lub 10) #     |
|                                      | (Domyślnie 4-bitowy)     |
| 3. Wyjdź z Trybu programowania       | *                        |

Uwaga: 4 oznacz 4-bitowy, 8 oznacza 8-bitowy, 10 oznacza 10-bitowy wirtualny numer.

#### • Dodawanie użytkowników z numerem PIN:

Aby dodać użytkowników z numerem PIN wejdź w Tryb programowania na VIDI-AC-2CS. Numery PIN mogą być wpisane/dodane na tym urządzeniu lub zewnętrznej klawiaturze.

• Usuwanie użytkowników z numerem PIN: w ten sam sposób jak dodawanie.

## Tryb czytnika Wiegand

VIDI-AC-2CS może pracować jak standardowy czytnik Wiegand, w połączeniu z kontrolerem firm trzecich --- 7 3 #

## Schemat połączenia

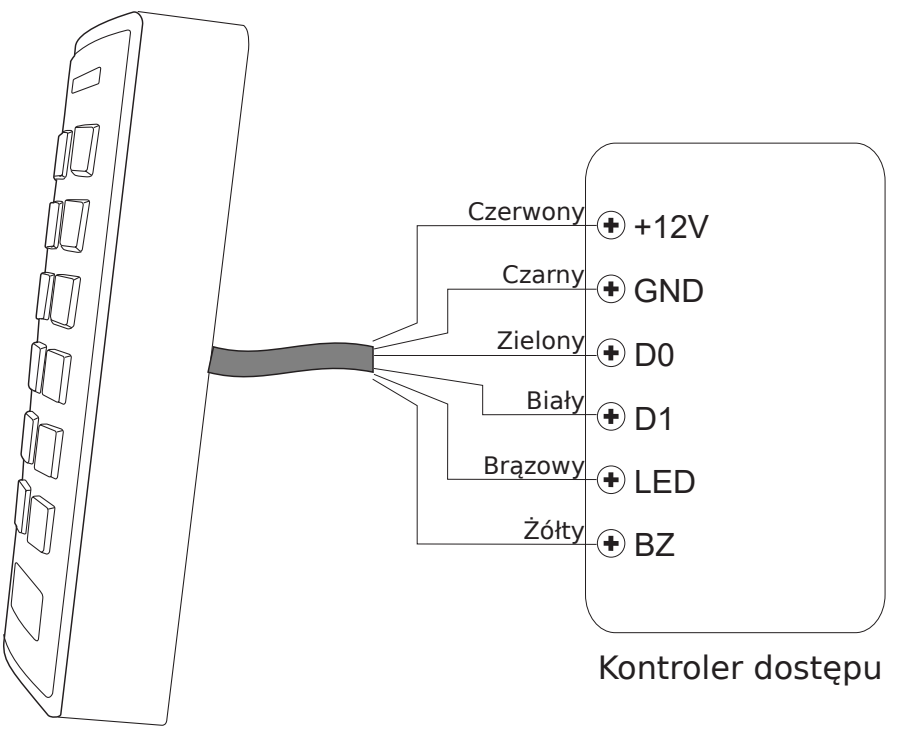

VIDI-AC-2CS

### Uwagi:

• Po ustawieniu trybu czytnika Wiegand większość ustawień trybu kontrolera przestanie obowiązywać. Żółta i brązowa żyła zostaną ponownie zdefiniowane jako:

- Brązowa: zielona dioda LED
- Żółta: brzęczyk
- Jeśli wymagane jest podłączenie żółtej i brązowej żyły:
- Gdy napięcie wejściowe dla LED jest niskie, LED zaświeci się na zielono
- Gdy napięcie wejściowe dla brzęczyka jest niskie, brzęczyk wyda dźwięk

## Zmiana formatu wyjściowego Wiegand

Format wyjściowy trybu Wiegand należy ustawić zgodnie z formatem wejściowym kontrolera.

| Kroki                          | Kombinacja klawiszy                   |
|--------------------------------|---------------------------------------|
| 1. Wejdź w Tryb programowania  | * (kod administratora) #              |
| 2. Format wyjściowy Wiegand    | 8 (26~37) # (Domyślnie 26bit)         |
| Format wyjściowy PIN           | 8 (4 lub 8 lub 10) # (Domyślnie 4bit) |
| 3. Wyjdź z Trybu programowania | *                                     |

## Zastosowanie zaawansowane

## Przenoszenie danych użytkownika

VIDI-AC-2CS wspiera funkcję przenoszenia danych użytkownika. Dane dodanych użytkowników (karty dostępu, numery PIN) mogą być przenoszone z jednego urządzenia (nazwijmy je nadrzędnym) do innego (nazwijmy je podrzędnym). Do maks. 10 jednostek można przenieść w tym samym czasie.

### Schemat połączenia:

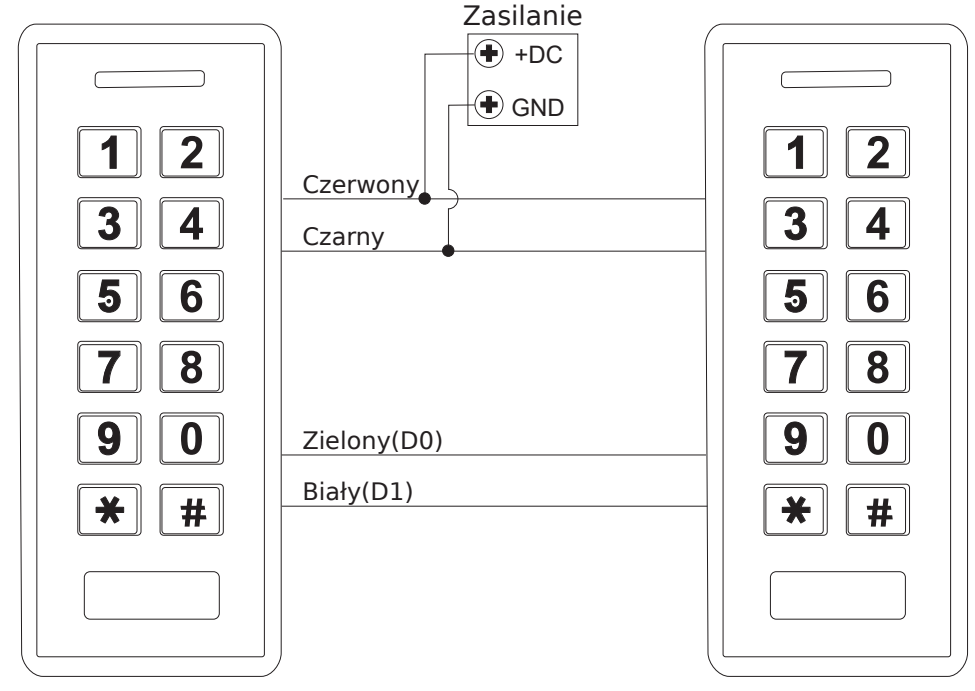

VIDI-AC-2CS

## Wskazówki:

- Jednostką nadrzędną i jednostką podrzędną musi być VIDI-AC-2CS.
- Kod administratora jednostki nadrzędnej i jednostki podrzędnej musi być ten sam.
- Zaprogramuj operację przesyłania tylko na jednostce nadrzędnej.
- Jeśli jednostka podrzędna posiada dodanych użytkowników, to zostaną zastąpieni przez przesłanych.
- Przesłanie 1000 dodanych użytkowników zajmuje około 3 minut.

Przenoszenie użytkowników z jednostki nadrzędnej:

| Kroki                                                                              | Kombinacja klawiszy      |  |
|------------------------------------------------------------------------------------|--------------------------|--|
| 1. Wejdź w Tryb programowania                                                      | * (kod administratora) # |  |
| 2. Włącz przenoszenie                                                              | 96#                      |  |
| W ciągu 3 minut dioda LED będzie świeciła na zielono, po jednym sygnale dźwiękowym |                          |  |
| "Beep" dioda zmieni kolor na czerwony. Oznacza to, że przenoszenie danych          |                          |  |
| użytkowników zakończyło się powodzeniem.                                           |                          |  |
| 3. Wyjdź z Trybu programowania                                                     | *                        |  |

## Śluza

VIDI-AC-2CS posiada funkcję śluzy. Składa się ona z dwóch urządzeń dla dwojga drzwi. Taka kombinacja urządzeń stosowana jest w miejscach, gdzie obowiązuje podwyższony poziom bezpieczeństwa.

## Schemat połączenia:

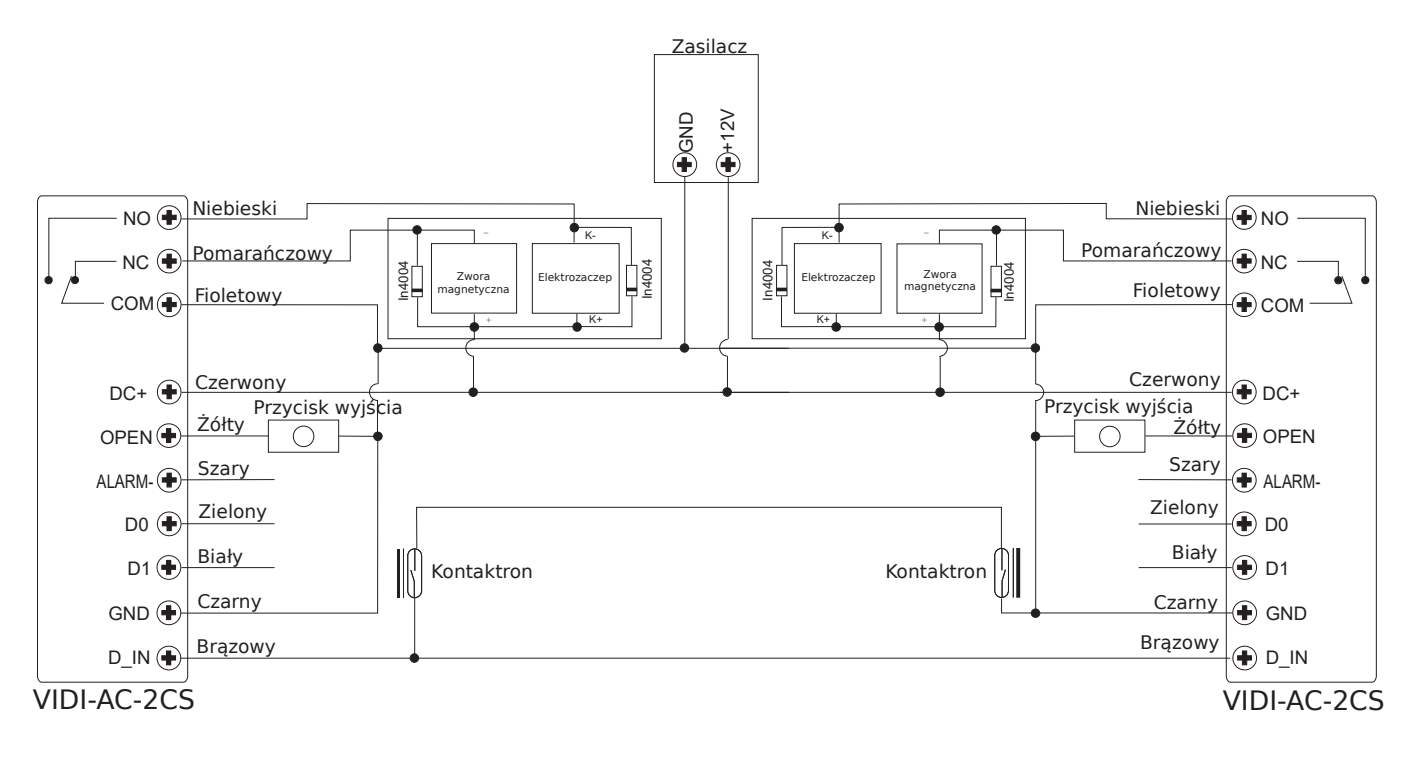

Uwaga: Kontaktron musi być zainstalowany i podłączony jak na schemacie.

Nazwijmy oba urządzenia jako "A" i "B" odpowiednio dla drzwi "1" I "2".

### Krok 1:

Dodaj użytkowników na urządzeniu A, następnie przenieś informacje o użytkownikach do urządzenia za pomocą funkcji Przenoszenie danych użytkownika.

### Krok 2:

#### Ustaw oba urządzenia w trybie śluzy

| Kroki                          | Kombinacja klawiszy      |
|--------------------------------|--------------------------|
| 1. Wejdź w Tryb programowania  | * (kod administratora) # |
| 2. Wył. tryb śluzy             | 90# (domyślnie)          |
| lub                            |                          |
| 2. Wł. tryb śluzy              | 91#                      |
| 3. Wyjdź z Trybu programowania | *                        |

Tryb śluzy został zkonfigurowany.

Otwarcie dodaną kartą/numerem PIN drzwi "2" urządzeniem "B" jest możliwe wyłącznie, gdy drzwi "1" zostały zamknięte.

Otwarcie dodaną kartą/numerem PIN drzwi "1" urządzeniem "A" jest możliwe wyłącznie, gdy drzwi "2" zostały zamknięte.

| VIDI-AC-2CS – Skrócona instrukcja |                                              |  |
|-----------------------------------|----------------------------------------------|--|
| Opis funkcji                      | Kombinacja klawiszy                          |  |
| Wejście w Tryb programowania      | *123456#                                     |  |
|                                   | Teraz możesz zmienić konfigurację urządzenia |  |
|                                   | (123456 jest domyślnym kodem administratora) |  |
| Zmiana kodu administratora        | 0 – nowy kod - # - powtórz nowy kod - #      |  |
|                                   | (Długość: 6 cyfr)                            |  |
| Dodanie karty użytkownika         | 1- przyłóż kartę - #                         |  |
|                                   | (Możliwe jest ciągłe dodawanie kart)         |  |
| Dodanie numeru PIN użytkownika    | 1- <b>PIN - #</b>                            |  |
| Usuwanie użytkownika              | 2 – przyłóż kartę -# dla kart                |  |
|                                   | 2 – PIN -# dla numerów PIN                   |  |
| Wyjście z Trybu programowania     | *                                            |  |
| Jak otwierać drzwi                |                                              |  |
| Kartą                             | Przyłóż kartę                                |  |
| Numerem PIN                       | Wpisz PIN #                                  |  |